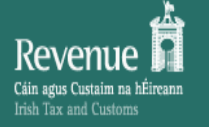

Enter ROS

Login to ROS

password and click

### GAEILGE | ENGLISH Return to Revenue.ie

### ROS Secure Login

COVID-19: Wage Subsidy Scheme Refunds
 Please check that you have input bank account
 details for REFUNDS.
 Note that bank account details used for payments
 are NOT automatically used for refunds.
 PLEASE FOLLOW THESE INSTRUCTIONS

| 1.Select | Certificate |
|----------|-------------|
|----------|-------------|

Is-1515849 Manage My Certificates

#### 2.Enter Password

Change password Reset Login

w

ROS Help

### 3.Login

Login to ROS

If you experience problems, please visit ROS Help or use the links below

Help to Load
<u>Certificate</u>
Help with
Login or
Password
problems
Help with
Help with
Other ROS
problems

# Revenue Online Service

Revenue Online Service (ROS) enables you to view your own, or your client's, current position with Revenue for various taxes and levies, file tax returns and forms, and make payments for these taxes online in a variety of ways

Individuals registered for PAYE or LPT only should use <u>myAccount</u>

Income Tax - You can meet the pay and file deadlines by filing your Income Tax Form 11 **now** and using a ROS Debit Instruction to set a **future** payment date <u>See our tips for preparing in advance</u>

#### **Useful Links**

View Latest Revenue News EU VAT Customers ROS Offline Application ROS Developer Support ROS Compatible Third Party Software Digital Certificate for Emails Register for ROS

| Revenue | MY SERVICES REVENUE                                            | RECORD PROF                       | ILE WORK IN PROGRESS | ADMIN SERVIC            | CES            |          |                                        | GAEILGE   ENGLI<br>L RÓS PRÓJ | SH ROS HELP<br>ÉCT LTD EXIT |
|---------|----------------------------------------------------------------|-----------------------------------|----------------------|-------------------------|----------------|----------|----------------------------------------|-------------------------------|-----------------------------|
|         |                                                                |                                   |                      |                         |                |          | Tax Cleara                             | nce Issued.                   |                             |
|         | My Frequently Used Service                                     | S                                 |                      |                         |                |          | Add a service 🕂                        | ^                             |                             |
|         | MyEnquiries                                                    |                                   | Complete VAT3 online |                         | ×              | Complete | e RCT return online                    | ×                             |                             |
|         |                                                                |                                   |                      |                         |                |          | Click <u>Complete a</u>                | <u>Form Online</u>            |                             |
|         | Employer Services                                              |                                   |                      |                         |                | L        | _                                      |                               |                             |
|         | Revenue Payroll Notifications<br>(RPNs)<br><u>Request RPNs</u> | Payroll<br>Submit pa<br>View payr | ayroll<br>roll       | Returns<br>Statement of | <u>Account</u> |          | Additional Services PPS Number Checker |                               |                             |
|         | File a Return                                                  |                                   |                      |                         |                |          |                                        |                               |                             |
|         | Complete a Form Online                                         |                                   |                      |                         |                |          |                                        | ~                             |                             |
|         | Upload Form(s) Completed Of                                    | fline                             |                      |                         |                |          |                                        | ~                             |                             |
|         |                                                                |                                   |                      |                         |                |          |                                        |                               |                             |

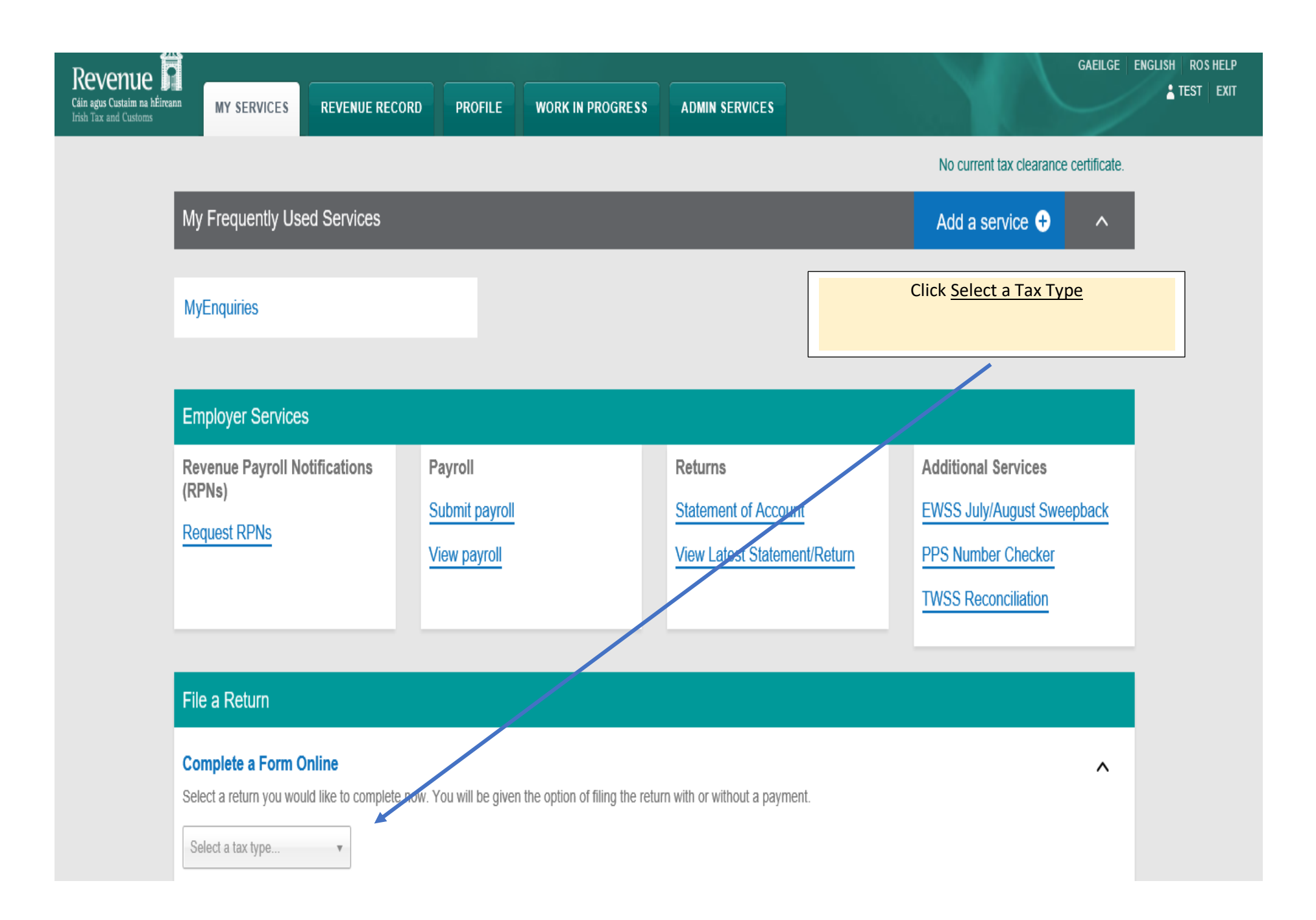

## File a Return

### Complete a Form Online

Select a return you would like to complete now. You will be given the option of filing the return with or without a payment.

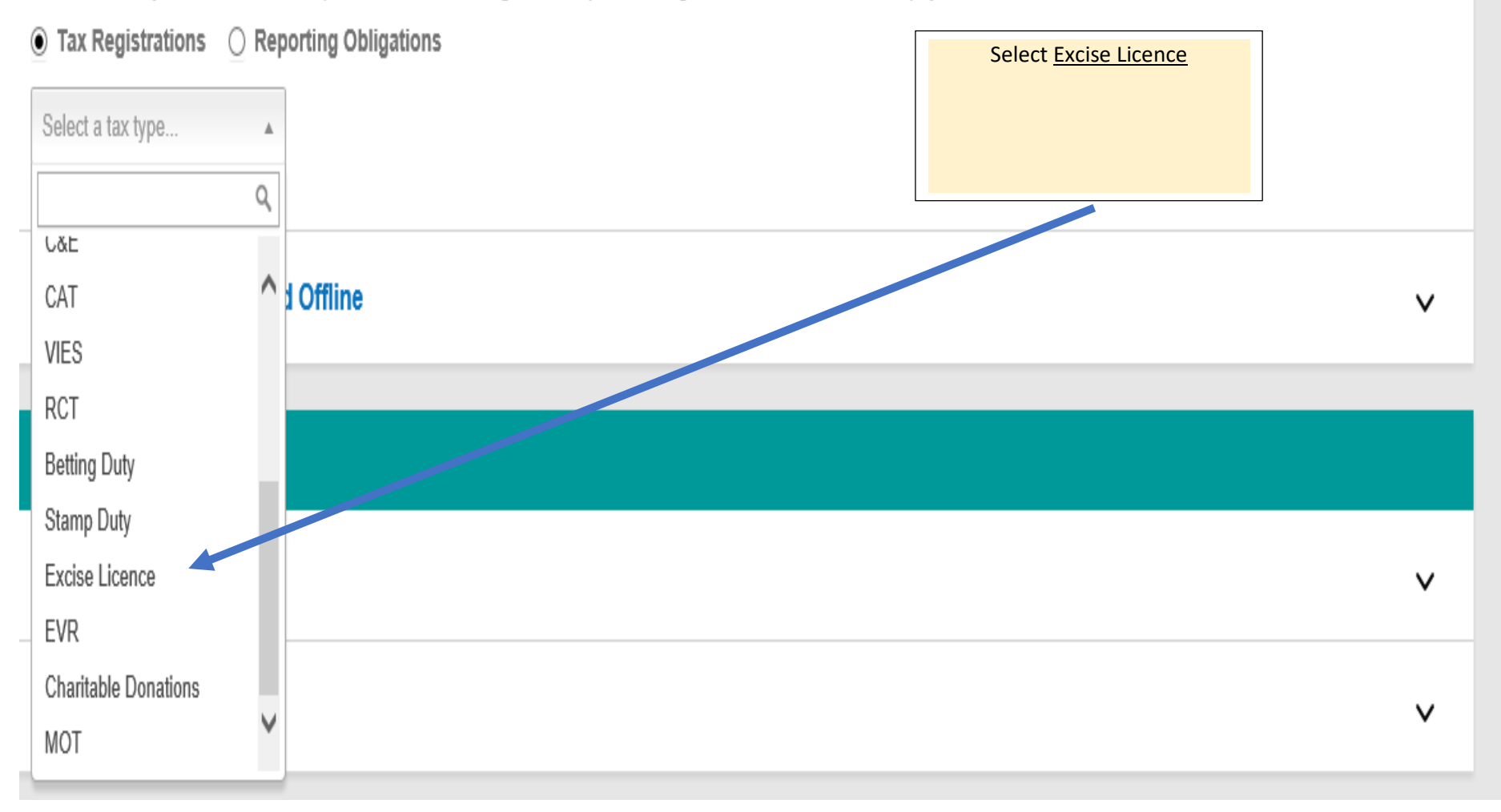

۸

| Revenue 🛱                                                                                                |                                                      |                                 | GAEILGE ENGLISH ROS HELP                      |
|----------------------------------------------------------------------------------------------------|------------------------------------------------------|---------------------------------|-----------------------------------------------|
| Cáin agus Custaim na hÉireann<br>Irish Tax and Customs MY SERVICES REVENUE RECC                          | ORD PROFILE WORK IN PROGRESS                         | ADMIN SERVICES                  |                                               |
|                                                                                                    |                                                      |                                 | Tax Clearance Issued.                         |
| My Frequently Used Services                                                                              |                                                      |                                 | Add a service 🕂 🔨                             |
| MyEnquiries                                                                                              | Complete VAT3 online                                 | × Cor                           | Click on <u>Excise Licence Renew</u> and then |
|                                                                                                    |                                                      |                                 | File Return                                   |
| Employer Services                                                                                        |                                                      |                                 |                                               |
| Revenue Payroll Notifications (RPNs)                                                                     | Payroll                                              | Returns<br>Statement of Account | Additional services                           |
| Request RPNs                                                                                             | View payroll                                         |                                 |                                               |
| File a Return                                                                                            |                                                      |                                 |                                               |
| Complete a Form Online<br>Select a return you would like to complete<br>Tax Registrations O Reporting Ob | now. You will be given the option of filing the retu | Irn with or without a payment.  | ^                                             |
| Excise Licence                                                                                           | e Licence Renew                                      | turn 🔶                          |                                               |

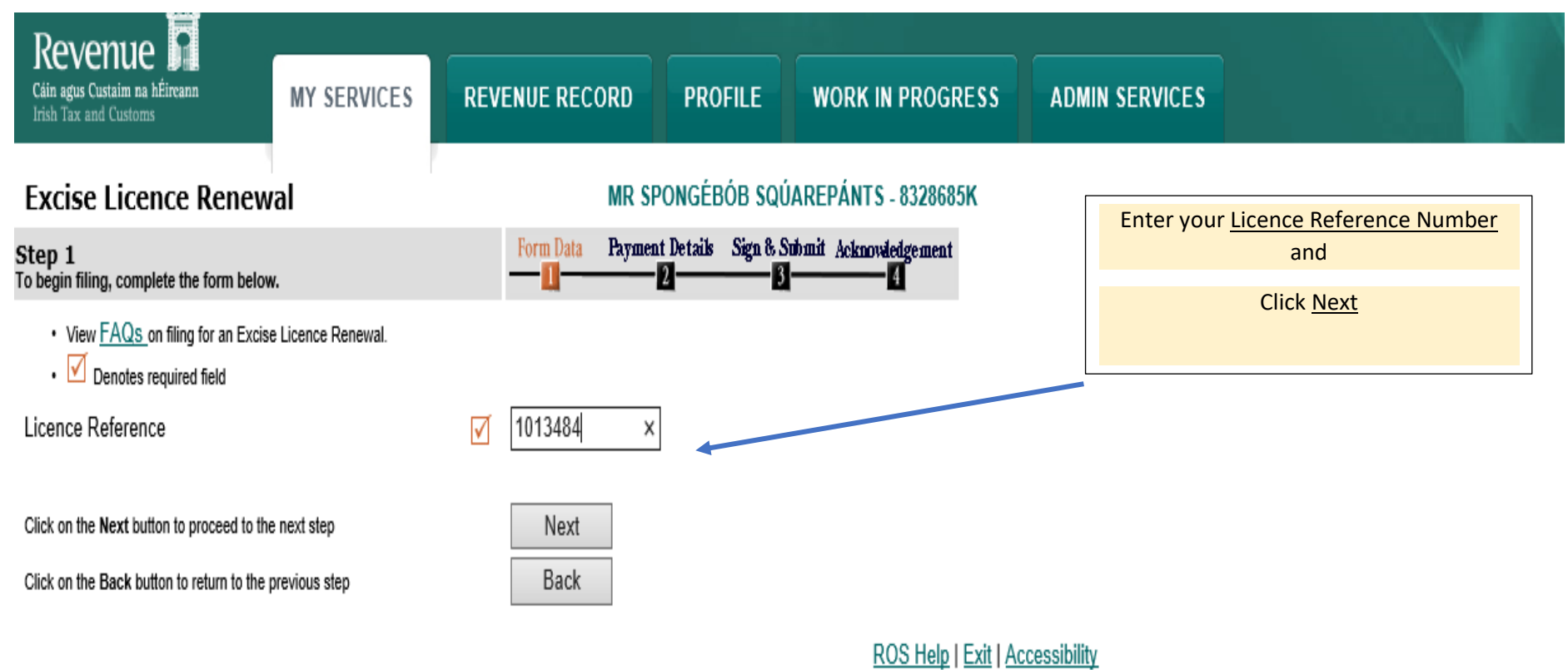

Terms & Conditions | Privacy Policy | Certificate Policy Statement | Certification Practice Statement Eolas as Gaeilge

| Cáin agus Custaim na hÉireann<br>Irish Tax and Customs                                                                       | REVENUE RECORD                                        | PROFILE                    | WORK IN PROGRESS                                                                                 | ADMIN SERVICES                                                   |                                  |
|----------------------------------------------------------------------------------------------------|-------------------------------------------------------|----------------------------|--------------------------------------------------------------------------------------------------|------------------------------------------------------------------|----------------------------------|
| Excise Licence Renewal                                                                                                    | MR S                                                  | PONGÉBÓB SQÚ               | JAREPÁNTS - 8328685K                                                                             |                                                                  |                                  |
| Step 1<br>To begin filing, complete the form below.                                                                          | Form Data Paymes                                      | nt Details Sign & S<br>2 3 | ubmit Acknowledgement                                                                            | Tick the <u>Decla</u>                                            | ration Box and click <u>Next</u> |
| <ul> <li>View <u>FAQs</u> on filing for an Excise Licence Renewal.</li> <li>Denotes required field</li> </ul>                |                                                       |                            |                                                                                                  |                                                                  |                                  |
| Licence Reference                                                                                                    | 1013484                                               |                            |                                                                                                  |                                                                  |                                  |
| Licensee                                                                                                    | SPONGÉBÓB SQÚ                                         | AREPÁNTS                   |                                                                                                  |                                                                  |                                  |
| Address                                                                                                    | TEST ST                                               |                            |                                                                                                  |                                                                  |                                  |
|                                                                                                    | CO. WEXFORD                                           |                            |                                                                                                  |                                                                  |                                  |
| Excise Licence Type                                                                                                    | Wine Retailer's On L                                  | icence                     |                                                                                                  |                                                                  |                                  |
| Expiry Date                                                                                                    | 30/09/2021                                            |                            |                                                                                                  |                                                                  |                                  |
| Excise Licence Duty                                                                                                    | €500.00                                               |                            |                                                                                                  |                                                                  |                                  |
| I declare that the person / entity above is the current trading<br>licence described above, having in my possession all nece | g person / entity and I he<br><u>ssary documents.</u> | reby make applica          | ation for the $\checkmark$                                                                       |                                                                  |                                  |
| Penalties - The law provides for penalties for trading wi<br>to make a false declaration.                                    | thout a licence, or the ı                             | naking of a false          | declaration, or helping                                                                          |                                                                  |                                  |
|                                                                                                    |                                                       |                            |                                                                                                  |                                                                  |                                  |
| Click on the Next button to proceed to the next step                                                                         | Next                                                  |                            |                                                                                                  |                                                                  |                                  |
| Click on the Back button to return to the previous step                                                                      | Back                                                  |                            |                                                                                                  |                                                                  |                                  |
|                                                                                                    | Term                                                  | s & Conditions   F         | <u>ROS Help   Exit   Ac</u><br><u>rivacy Policy   Certificate Policy</u><br><u>Eolas as Gaei</u> | <u>cessibility</u><br><u>Statement   Certification P</u><br>ilge | ractice Statement                |

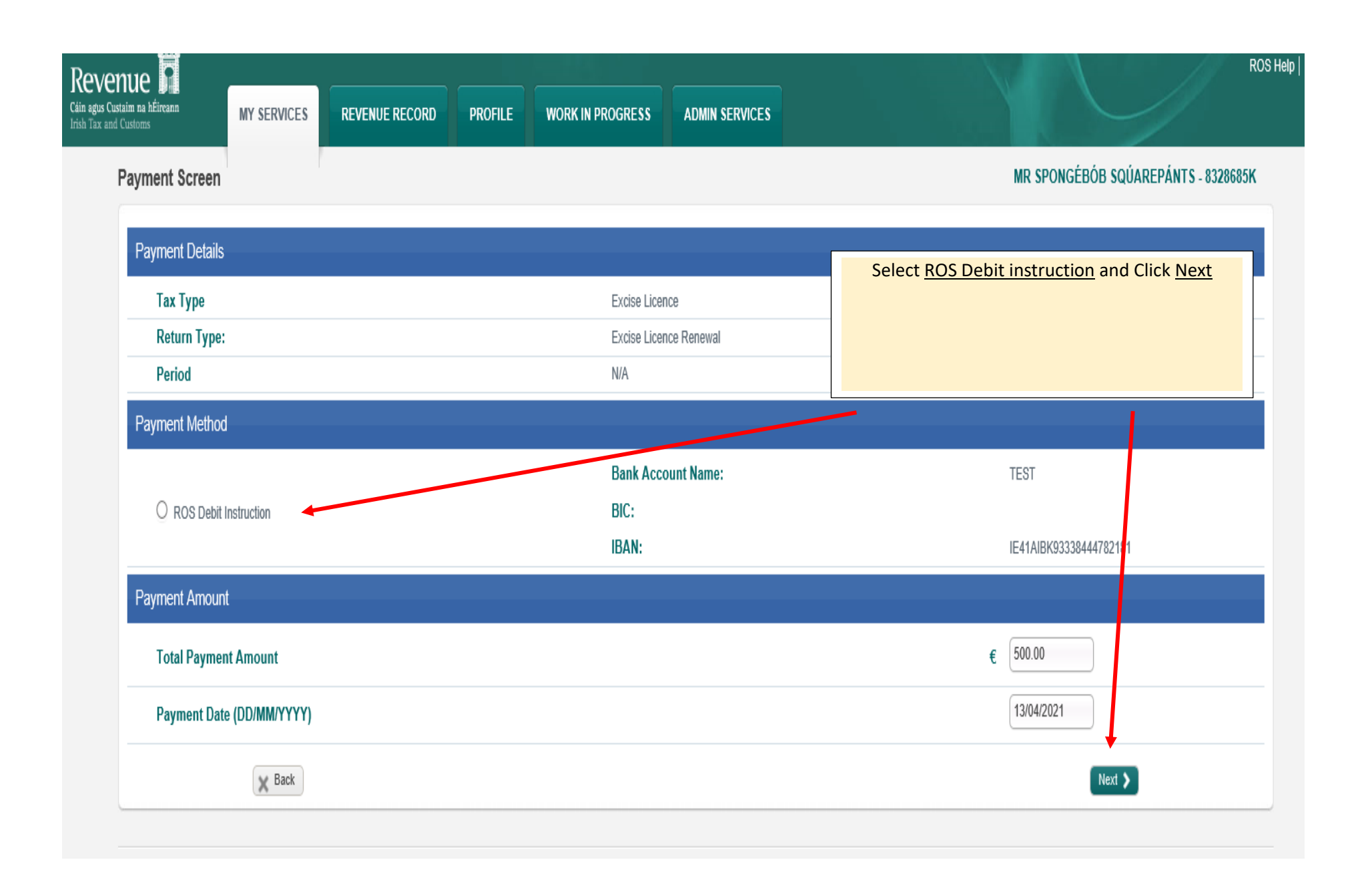

Revenue Cáin agus Custaim na hÉireann Irish Tax and Customs

MY SERVICES REVENUE RECORD

PROFILE WORK IN PROGRESS ADI

OGRESS ADMIN SERVICES

Confirm Payment

MR SPONGÉBÓB SQÚAREPÁNTS - 8328685K

| Payment Details                                                |                             |                 |
|----------------------------------------------------------------|-----------------------------|-----------------|
| Review the details below and ensure they are correct before co | ntinuing.                   | Click <u>OK</u> |
| Payment Amount:                                                | €500.00                     |                 |
| Payment Date:                                                  | 13/04/2021                  |                 |
| Payment Type:                                                  | RDI (Ros Debit Instruction) |                 |
| The above payment will be debited from the following account:  |                             |                 |
| Bank Account Name                                              | TEST                        |                 |
| BIC                                                            |                             |                 |
| IBAN                                                           | IE41AIBK93338444782181      |                 |
| X Cancel                                                       |                             | ок 🔰            |

Revenue Home ROS Help Exit Accessibility

Eolas as Gaeilge Certification Practice Statement Certificate Policy Statement Privacy Policy Terms & Conditions

KOS Help

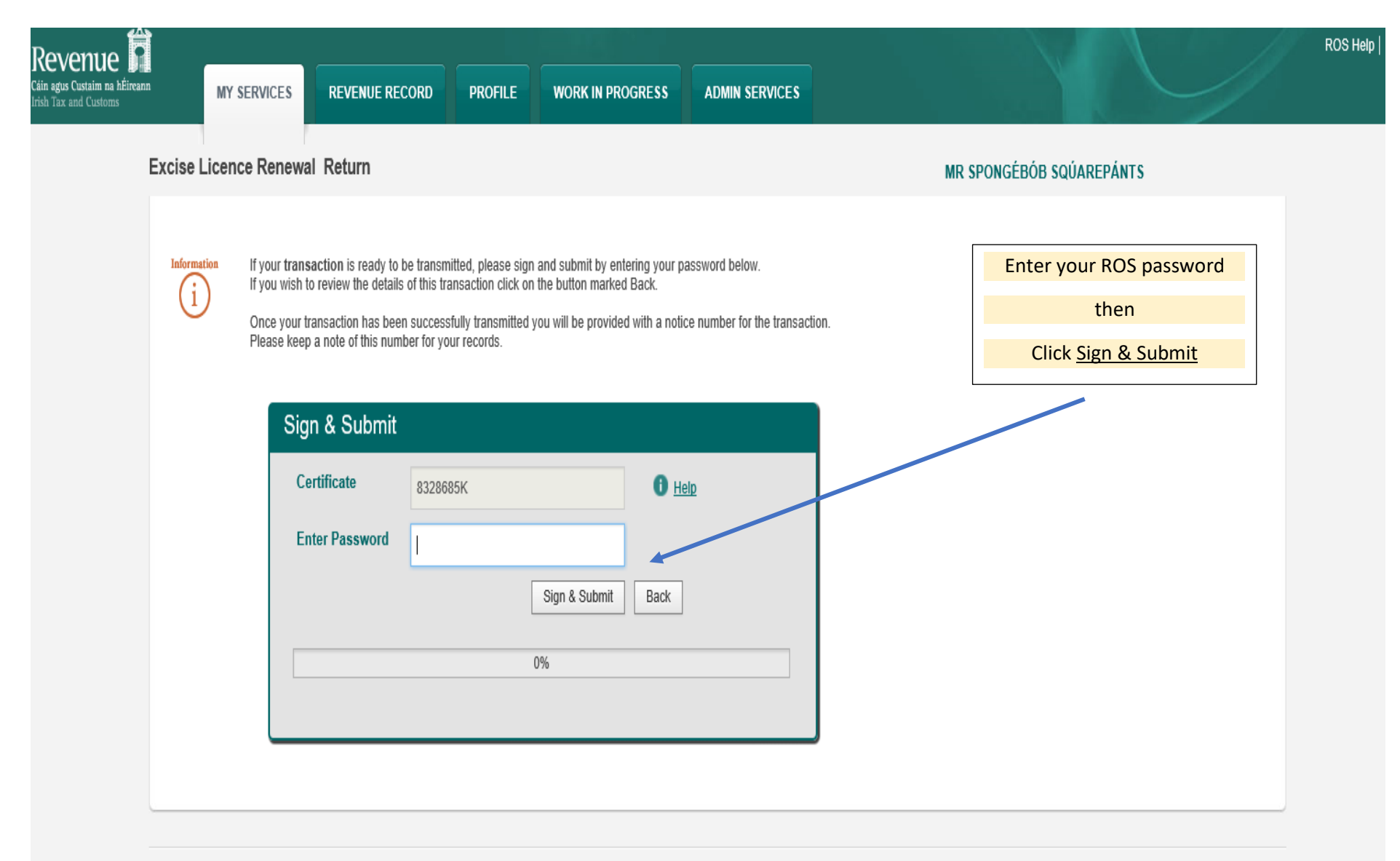

Revenue Home ROS Help Exit Accessibility

Eolas as Gaeilge Certification Practice Statement Certificate Policy Statement Privacy Policy Terms & Conditions

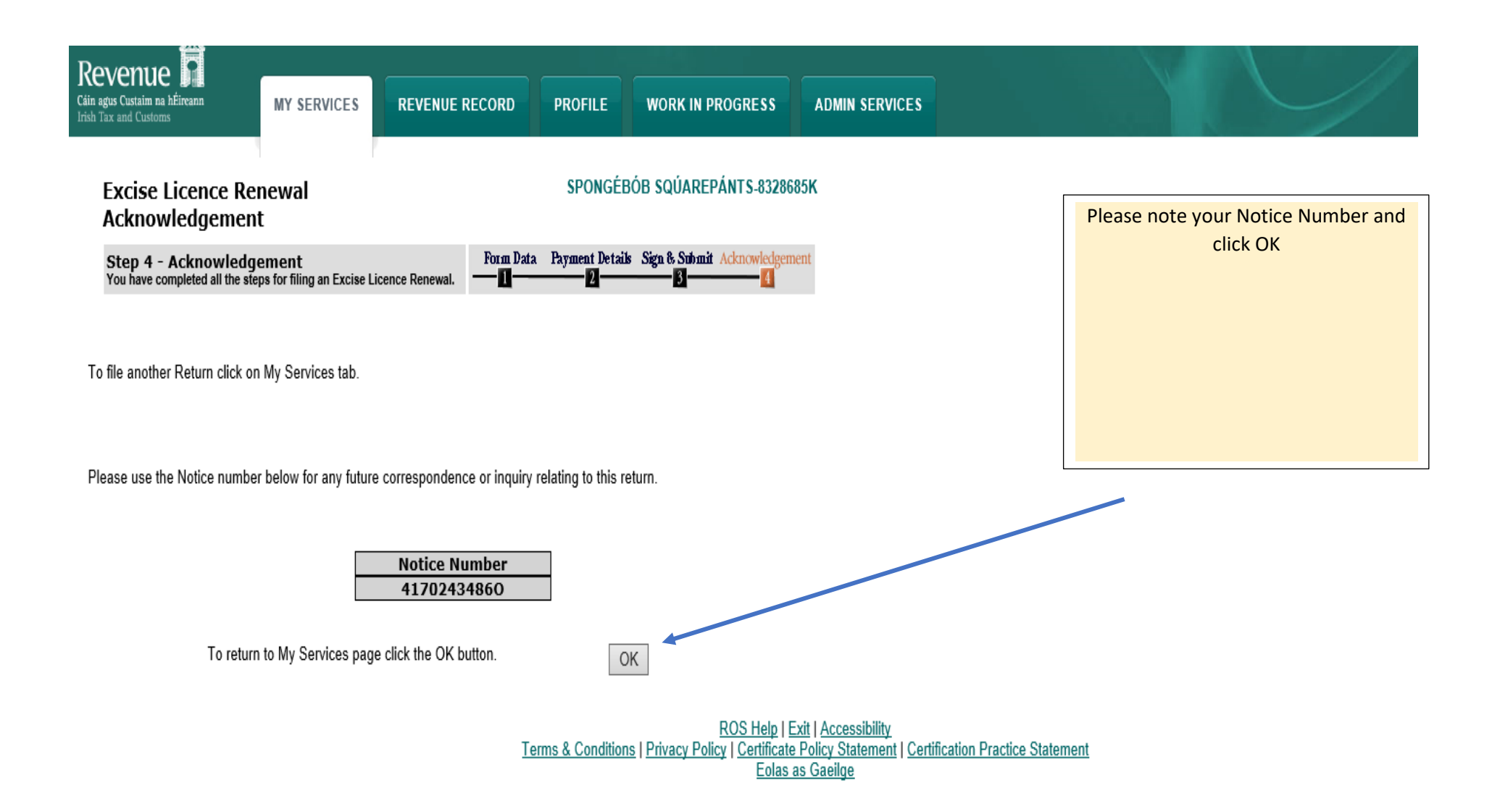